## **Password Reset Instructions**

Dear [User's Name],

To reset your password for your email account, please follow the guidelines below:

- 1. Visit the email login page.
- 2. Click on the "Forgot Password?" link.
- 3. Enter your registered email address.
- 4. Check your inbox for a password reset email.
- 5. Click on the link provided in the email.
- 6. Follow the prompts to create a new password. Ensure it meets the following criteria:
  - At least 8 characters long
  - Includes a mix of uppercase and lowercase letters
  - Contains at least one number
  - Has at least one special character (e.g., !, @, #, \$)
- 7. Confirm your new password by re-entering it.
- 8. Log in with your new password.

If you encounter any issues during the process, please contact our support team at [Support Email].

Best regards, [Your Company Name] Support Team